# How to Search the Database

Search

#### Categories

| > Birth Records          | 778                   |                       |            |           |            |          |           |
|--------------------------|-----------------------|-----------------------|------------|-----------|------------|----------|-----------|
| > Cemeteries             | 16,961                | First & Middle Name   | (s)        |           | Last Name  |          |           |
| > Death Records          | 150,034               |                       | (5)        |           | Last rume  |          |           |
| > Land Records           | 21                    | First & Middle Name(s | )          |           | Surname    |          |           |
| Marriage Records         | 1,267                 |                       |            |           | Sumanic    |          |           |
| > Miscellaneous Records  | 5,751                 |                       |            |           |            |          |           |
| > Naturalization Records | 6,302                 | Place your ancesto    | r might ha | ave lived | Birth year |          |           |
| Collection Location      |                       | Any place             |            | •         | Birth year |          |           |
| > United States          | <mark>1</mark> 81,114 |                       |            |           |            |          |           |
|                          |                       | Add event details:    | BIRTH      | MARRIAGE  | DEATH      | LIVED IN | ANY EVENT |
|                          |                       | Add family member:    | FATHER     | MOTHER    | SPOUSE     | OTHER    |           |
|                          |                       | Keywords:             | Other text |           |            |          |           |
|                          |                       | SEARCH                |            |           |            |          |           |

## **Navigation**

| Categories                                                                                                    |                                                           |   | Categories                                                                                                    |                                                          |
|----------------------------------------------------------------------------------------------------|-----------------------------------------------------------|---|----------------------------------------------------------------------------------------------------|----------------------------------------------------------|
| <ul> <li>&gt; Birth Records</li> <li>&gt; Cemeteries</li> <li>&gt; Death Records</li> <li>&gt; Land Records</li> <li>&gt; Marriage Records</li> <li>&gt; Miscellaneous Records</li> <li>&gt; Naturalization Records</li> </ul> | 778<br>16,961<br>150,034<br>21<br>1,267<br>5,751<br>6,302 | - | <ul> <li>Death Records</li> <li>Burial Permit (Calvary Cemetery)</li> <li>Burial Permit (SB County)</li> <li>Coroner's Inquest</li> <li>Death Return (SB City)</li> <li>Death Return (SB County)</li> <li>Mortuary Record (MCD)</li> <li>Mortuary Record (WRH)</li> </ul> | 764<br>1,503<br>22,037<br>163<br>324<br>10,321<br>11,345 |
|                                                                                                    |                                                           |   | > Obituary                                                                                                    | 103,577                                                  |

- Search the entire database or limit your search to the specific Categories and Locations (listed on • the left side panel).
- Available search fields vary depending on the Category being searched (marriage dates are not • available on Death Records, for example).
- To expand or collapse a list, click on the arrowhead [>] (to the left of Categories and/or Locations). • Once a Category or Location has been expanded, click on the down arrowhead [v] to collapse it and then see the list of options.

# How to Search the Database

### Search

#### Last Name

| B           | irth year | OS LIKE (NYSIIS) | 0     | ptional      |          |
|-------------|-----------|------------------|-------|--------------|----------|
| Birth year  |           | ☑ E              | Exact |              |          |
| large state |           |                  | 🗆 A   | lternate spe | llings   |
|             | DEATH     | LIVED IN         | ✓ S   | ounds like ( | nysiis)  |
|             | SPOUSE    | OTHER            | 🗆 S   | ounds like ( | soundex) |
|             |           |                  | 🗆 F   | uzzy         |          |
|             |           |                  | CANC  | EL           | APPLY    |

- Search criteria is not case-sensitive.
- If all search fields are blank, every record in the database will be listed.
- An asterisk (\*) can be used as a wildcard in search fields (as a substitute for one or more characters in a name). For example, "s\*" in the *Surname* field returns all surnames that begin with the letter "s".
- Typing in any field brings up available spelling options<sup>1</sup> used to search in this field. Remember to click the *Apply* button after making any changes to the options.
- Event dates can be searched by year, or by specifying a range restriction, like +/- 5 years.
- Only places that are chosen from an event's location dropdown list will return search results.
- Change search parameters and get updated results by clicking the *Update* button. After making several attempts without success, click *Clear All* to restart.
- Keywords
  - Use this field to search for alternate spellings and names of your ancestor (aliases or nicknames, such as Whisky Pete).
  - This field may contain additional information about your ancestor (such as juror, witness, military, professional credentials, etc.).

<sup>&</sup>lt;sup>1</sup> Soundex and NYSIIS Explained